災害共済給付オンライン請求システム関係様式 ①ユーザ ID・パスワードの初期化・再発行 ②学校・設置者情報変更、学校統廃合等の依頼書 Web申請の受付を開始しました!

令和4年1月から、災害共済給付オンライン請求システム関係のWeb申請の受付を開始するとともに、様式を 変更しました。それぞれの申請方法は以下のとおりです。

## ① パスワード初期化、ユーザID 再発行申請

パスワード初期化依頼書及びユーザID再発行依頼書について、様式を廃止し、各地域の給付担当課への 電話申請又はWeb申請となりました。

Web申請の手順は以下のとおりです。

## 1. 学校安全 Web内の 「ID・パスワードを忘れたとき」をクリックする。

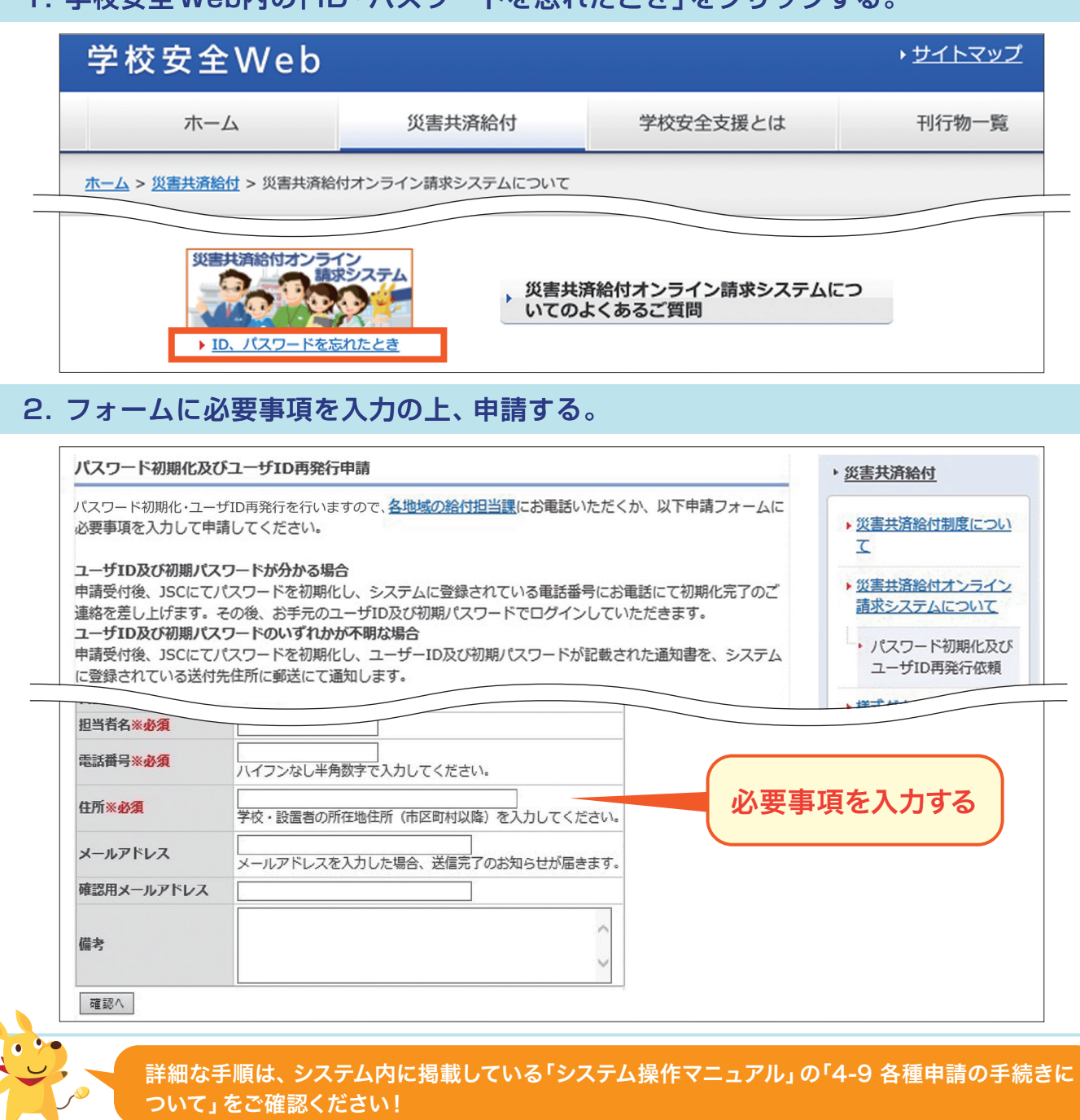

## ② 学校・設置者情報変更、学校統廃合及びユーザID停止申請

従来の郵送・FAX申請に加え、新たにWeb申請が可能となりました。 Web申請の手順は以下のとおりです。

| 1. | 災害共済給付オン                                                                                                    | ライン請求システムに                                                                                                    |
|----|----------------------------------------------------------------------------------------------------|----------------------------------------------------------------------------------------------------|
|    | <ul> <li>各種資料等ダウン</li> <li>システム操作マニュアル</li> <li>         ● 事務連絡等     </li> </ul>                                                                                                    | <ul> <li>/ロード</li> <li>● 日本スポーツ振興センタ</li> <li>● 学校安全Web</li> </ul>                                                                                                    |
| 2. | 申請内容に応じた                                                                                                    | リンクをクリックする                                                                                                    |
|    | 各種資料等ダウンロード                                                                                                    |                                                                                                    |
|    | <ul> <li>センターからのお 願い</li> <li>学校・設置者情報変更申請は</li> <li>学校統廃合処理申請はこちら</li> </ul>                                                                                                    | <u>255</u>                                                                                                    |
|    | <u>ユーザID停止申請はこちら</u><br>※上記リンクをクリックする                                                                                                    | と各申請フォームに遷移します。                                                                                                    |
| З. | フォームに必要事                                                                                                    | 項を入力して申請す                                                                                                    |
|    | 学校・設置者情報変更申<br>右のQRコードからも、本                                                                                                    | 请<br>・ページにアクセスすることができ                                                                                                    |
|    | スマートフォンから中請                                                                                                    | を行う場合にご利用ください。                                                                                                    |
| _  | 人マートフォンから中請                                                                                                    | を行う場合にご利用ください。                                                                                                    |
|    | スマートフォンから申請       1 設置者情報       設置者条:xx/項                                                                                                    | を行う場合にご利用ください。                                                                                                    |
|    | スマートフォンから申請       1 設置者情報       設置者名       パ表者職氏名                                                                                                    | を行う場合にご利用ください。                                                                                                    |
|    | スマートフォンから申請       1 設置者情報       設置者名※必須       代表者職氏名※必須       担当者名※必須                                                                                                    | を行う場合にご利用ください。                                                                                                    |
|    | 1     設置者情報       2     ご設置者情報       設置者名     必須       代表者職氏名     必須                                                                                                    | を行う場合にご利用ください。                                                                                                    |
|    | 1     設置者情報       設置者名     ※必須       代表者職氏名     ※必須       担当者名     ※必須                                                                                                    | を行う場合にご利用ください。                                                                                                    |
|    | 1     設置者情報       設置者名     必須       代表者職氏名     必須       担当者名     必須       岁校分類     認可証写し                                                                                                    | を行う場合にご利用ください。<br>私立で学校分類を変更する場合、認可調<br>認可証が未発行の場合は、発行予定日々<br>参照…<br>jpg,png形式で添付してください。<br><u>各地域の給付課</u> に郵送又はFAXでお送り                                                                                                    |
|    | スマートフォンから申請       1 設置者情報       設置者名※必須       代表者職氏名※必須       担当者名※必須       ジロ証写し                                                                                                    | を行う場合にご利用ください。<br>私立で学校分類を変更する場合、認可<br>認可証が未発行の場合は、発行予定日々<br>参照…<br>jpg,png形式で添付してください。<br>各地域の給付課に郵送又はFAXでお送り<br>変更なしマ                                                                                                    |
|    | 1     設置者情報       設置者名     必須       代表者職氏名     必須       担当者名     必須       岁校分類     認可証写し       カナロ座名     備考                                                                                              | を行う場合にご利用ください。<br>私立で学校分類を変更する場合、認可<br>認可証が未発行の場合は、発行予定日初<br>参照…<br>jpg,png形式で添付してください。<br>各地域の給付課に郵送又はFAXでお送り<br>変更なしマ                                                                                                    |
|    | スマートフォンから申請       1 設置者情報       設置者名※必須       代表者職氏名※必須       担当者名※必須       翌可証写し       カナロ座名       備考       確認へ                                                                                         | を行う場合にご利用ください。<br>私立で学校分類を変更する場合、認可<br>認可証が未発行の場合は、発行予定日々<br>参照…<br>jpg,png形式で添付してください。<br><u>各地域の給付課</u> に郵送又はFAXでお送り<br>変更なしマ                                                                                                    |
|    | 1       設置者情報         設置者名※必須       代表者職氏名※必須         担当者名※必須       型当者名※必須         営の証写し       カナロ座名         備考       確認へ          () 郵送・FAX 申請の場合は                                                     | を行う場合にご利用ください。<br>私立で学校分類を変更する場合、認可<br>認可証が未発行の場合は、発行予定日々<br>参照…<br>jpg,png形式で添付してください。<br><u>各地域の給付課</u> に郵送又はFAXでお送り<br>変更なしマ                                                                                                    |
|    | 1       設置者情報         設置者名       必須         パ表者職氏名       必須         担当者名       必須         ジワ証写し       カナロ座名         備考       確認へ         ぎ) 郵送・FAX 申請の場合は         学校安全Web                                | を行う場合にご利用ください。<br>私立で学校分類を変更する場合、認可<br>認可証が未発行の場合は、発行予定日本<br>参照…<br>jpg,png形式で添付してください。<br>各地域の給付課に郵送又はFAXでお送り<br>変更なし、<br>変更なし、                                                                                                    |
|    | 1       設置者情報         設置者名※必須       代表者職氏名※必須         担当者名※必須       型当者名※必須         営の証写し       カナロ座名         備考       確認へ         5)       郵送・FAX 申請の場合は         学校安全Web       ホーム                      | を行う場合にご利用ください。<br>私立で学校分類を変更する場合、認可<br>認可証が未発行の場合は、発行予定日々<br>参照…<br>jpg,png形式で添付してください。<br>各地域の給付課に郵送又はFAXでお送け<br>変更なしマ<br>文書共済給付<br>学校安全 Web 内「様式ダウン<br>次書共済給付                                                                       |
|    | 1       設置者情報         設置者名※必須       代表者職氏名※必須         担当者名※必須       型当者名※必須         労校分類       認可証写し         カナロ座名       備考         確認へ          ぎ) 郵送・FAX 申請の場合は          学校安全Web       ホーム         ホーム | <ul> <li>を行う場合にご利用ください。</li> <li>私立で学校分類を変更する場合、認可証<br/>認可証が未発行の場合は、発行予定日本</li> <li>動g,png形式で添付してください。</li> <li>各地域の給付課に郵送又はFAXでお送け</li> <li>変更なし</li> <li>変更なし</li> <li>、学校安全 Web 内「様式ダウ:</li> <li>災害共済給付</li> <li>学校安全支援</li> </ul> |

■ 「災害共済給付制度」のお知らせ ■ システム関係諸様式

|東日本大震災特別弔慰金」の請求様式は、 「東日本大震災のお知らせ」をご

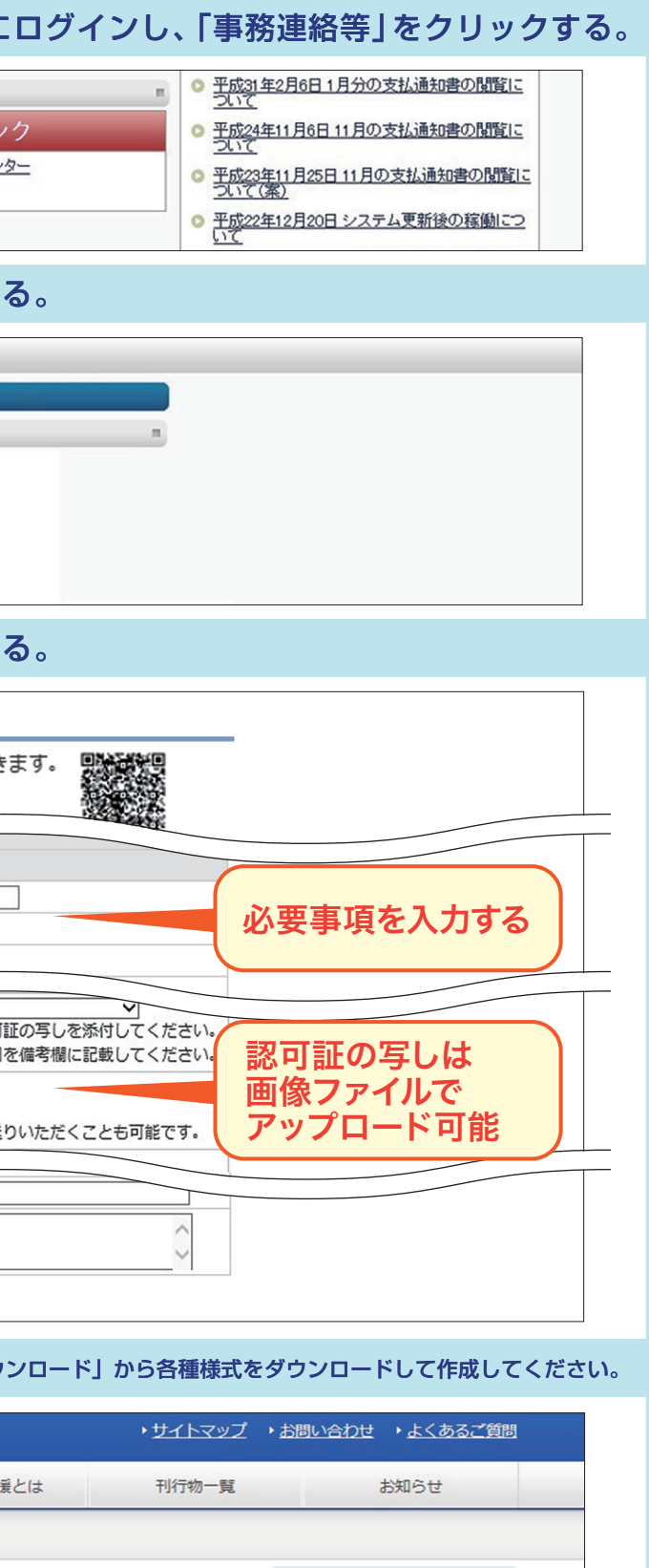

|        | ▶ <u>学校・設置者の方へ</u> |
|--------|--------------------|
| 覧ください。 | ▶よくあるご質問           |

▶ 災害共済給付